# Manuale d'uso SISEM Magazzino

Strutture ricettive

iInformatica Srl

## Accesso e funzionalità utente

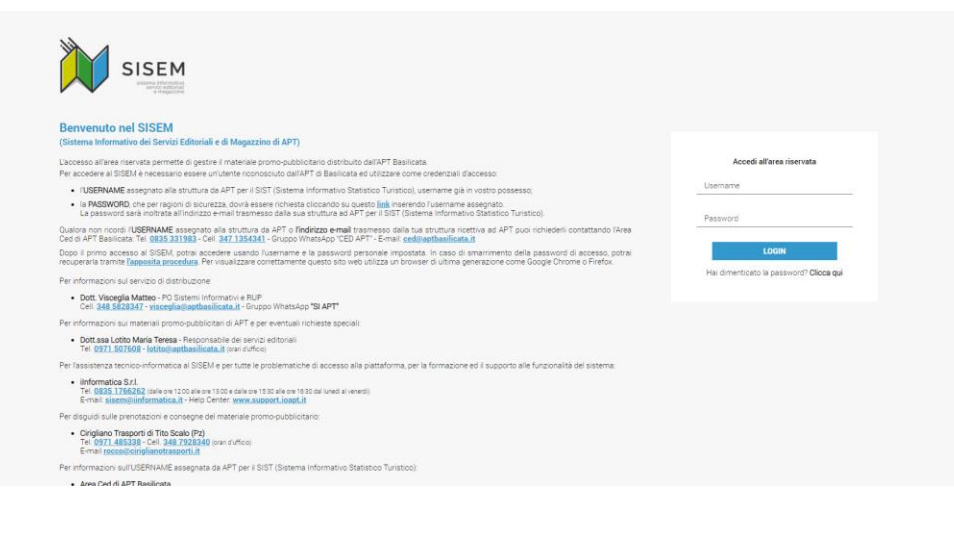

| SISEM                     | Benvenuto nel SISEM (Sistema Informativo dei Servizi Editoriali e di Magazzino di APT)                                                                                                    |                                                                                                    |                                                                                                    |                                                                                                    |                                                                                                    | Home Sweet Home Luxury \                                                                                                    |  |
|---------------------------|----------------------------------------------------------------------------------------------------|----------------------------------------------------------------------------------------------------|----------------------------------------------------------------------------------------------------|----------------------------------------------------------------------------------------------------|----------------------------------------------------------------------------------------------------|----------------------------------------------------------------------------------------------------|--|
| agrefica                  |                                                                                                    |                                                                                                    |                                                                                                    |                                                                                                    |                                                                                                    |                                                                                                    |  |
| La mis enagrefice         |                                                                                                    | ATTENT/                                                                                                    | AL OF                                                                                                    |                                                                                                    |                                                                                                    |                                                                                                    |  |
| msultazione               | Dal 01 ottobre<br>Per favora clin                                                                                                    | 2021, per continuare ad accedere ai servizi digitali dell'APT di Basilicata (SISEM, SIST, sito web,<br>co qui a inserisri il tuo codice fescale                                                                                                    | ecc.) occorrerà l'identità digita                                                                                                    | le SPID e comunicarci il                                                                                                    | codice fiscale ad essa o                                                                                                    | collegata                                                                                                    |  |
| Articoli assegnati da APT |                                                                                                    |                                                                                                    |                                                                                                    |                                                                                                    |                                                                                                    |                                                                                                    |  |
| enotazioni                |                                                                                                    |                                                                                                    |                                                                                                    |                                                                                                    |                                                                                                    |                                                                                                    |  |
|                           |                                                                                                    | AVVIAMENTO NUOVE MODALITA DI DISTRIBUZIONE D                                                                                                    | EL MATERIALE PROMO-PUBBLIC                                                                                                    | ITAHIO DI APT.                                                                                                    |                                                                                                    |                                                                                                    |  |
|                           | 1. al numero                                                                                                    | o degli <b>arrivi turistici</b> registrati dalla struttura ricettiva nel SIST nell'anno 2019 (o in assenza parziale o tota                                                                                                    | ile del dato, ai posti letto) per deter                                                                                                    | minare la quantità del ma                                                                                                    | teriale da fornire;                                                                                                    |                                                                                                    |  |
| Storico consegne          | 2. al luggo diresiónza dela struttara ricetiva per determinare i topo di materiale da forme<br>Per fanco 2011, la distrituzione reguardes esclusamente il materiale promogubilicitario dissonibile e segurà due fasi la PRENDTAZONE ON LINE del materiale promogubilicitario attraverso questa plattaforme ed il RITRO dello<br>tettoso per unamaseri di tetvolta ricenza della struttara romogubilicitario dissonibile e comparito di discuttare di disconte escando della struttara di disconte nel comparito di solo disconte. |                                                                                                    |                                                                                                    |                                                                                                    |                                                                                                    |                                                                                                    |  |
|                           | Itinerario                                                                                                    | COMUNI(aggregati in relazione alle tappo per la consegna del materiale)                                                                                                    |                                                                                                    | DATE                                                                                                    | RITIRO                                                                                                    |                                                                                                    |  |
|                           | a)                                                                                                    | Matera, Bernalda, Pisticci, Scanzano Jonico, Policoro, Nova Siri                                                                                                    | 13/07/21                                                                                                    | 27/07/21                                                                                                    | 19/08/21                                                                                                    | 16/09/21                                                                                                    |  |
|                           | b)                                                                                                    | Potenza, Tito, Pignola, Corieto Perticara, Viggiano, Senise                                                                                                    | 15/07/21                                                                                                    | 29/07/21                                                                                                    | 26/08/21                                                                                                    | 23/09/21                                                                                                    |  |
|                           | c)                                                                                                    | Maratea, Trecchina, Rotonda, Viggianello, San Severino Lucano, Terranova di Pollino                                                                                                    | 20/07/21                                                                                                    | 05/08/21                                                                                                    | 02/09/21                                                                                                    | 30/09/21                                                                                                    |  |
|                           | d)                                                                                                    | Lauria, Lagonegro, Melfi, Rionero in Vulture, Lavello, Venosao                                                                                                    | 22/07/21                                                                                                    | 12/08/21                                                                                                    | 09/09/21                                                                                                    |                                                                                                    |  |
|                           | Dopo ever pren<br>sui mezzo mobi<br>Potrà veriare le<br>per chairment<br>sortta "richiesta<br>di la informatica<br>alla linformatica<br>cordiali saluti.<br>Per informazion<br>- Dott Visio<br>celli 2481                                                                                                    | tato il materiale attraverso questa pattaforma, riceverà uni-mai di conferma che dona staropare e fo<br>la perchegola attradorazio dei moi o ciu alla percolazione<br>dei perchegola attradorazio dei moi o ciu alla percolazione<br>percento attradore da la solori intri i prostato di attradorazio di tito di attradiate acche gi<br>o nonesta i dormante lagote nili dorma engento di attrado pota incoltera ente di solo<br>o nonesta i dormante lagote nili dorma engento di attrado pota incoltera en di tito di<br>differenta al composito di attradorazione di attradorazione di attradore un BASSM a la vali dei nei<br>no no pota sesse vilicazio per le nocheste di assistenza tencen-informatica al SSSM a per tatte la pot<br>al in quanto servi oni discolta interveneno infeci Centre tencon-informatica al SSSM aper tatte la pot<br>si un quanto servi neito discolta e RUE<br>SSSM - segni percentanziane e RUE<br>SSSM - segni percentanziane e RUE | mire all'addetto alle consegne. Du<br>prima, inditrando una e-mail<br>ributo alle strutture che ne farann<br>ributo alle strutture che ne farann<br>pris indicate in appendice alla papendice alla p<br>unque non più tardi di 30 minuti, e<br>bliematiche di accesso alla piatta | esti potrà essere identifico<br>a <u>aisem@iinformatica.it</u> e i<br>o richiesta all'indirizzo en<br>sente riportando nei mes<br>e impegnata in altra conv<br>forma, per la formazione e | to attraverso la scritta "C<br>ber conoscenza a tococolle<br>al visceglia@acthasilicat<br>sagoi o la <u>denominazione</u><br>reszione.<br>d il aupporto alle funziona | rigliano Trasporti" riportata<br>briglianotrasporti at<br>la entro il 31/10/2021.<br>della atruttura ricettiva e la<br>trà del sistema demandate |  |

La struttura potrà accedere al proprio pannello di gestione mediante le proprie credenziali username e password (fornite dall'APT), oppure, nel caso in cui avesse immesso il codice fiscale nella sezione di anagrafica, l'utente potrà accedere mediante sistema di autenticazione SPID (scegliendo il relativo gestore di SPID). E' inoltre possibile effettuare la procedura di recupero password interagendo con il rispettivo link presente.

Una volta eseguito l'accesso, l'utente della struttura visionerà la pagina principale e sulla sinistra un menù interattivo contenente i pulsanti delle diverse funzionalità del cruscotto della struttura. NB: nel caso in cui l'utente non avesse completato la propria anagrafica fornendo gli ulteriori dati richiesti (codice fiscale), quest'ultimo verrà avvisato con un messaggio di attenzione.

# La mia anagrafica

| SISEM                        | Benvenuto nel SISEM (Sistema Informativo dei Servizi Editoriali e di Magazzino di APT) Home Sweet Home Luxury 🗸                                                                                                    |
|------------------------------|----------------------------------------------------------------------------------------------------|
| a mia anagrafica             |                                                                                                    |
| sultazione                   |                                                                                                    |
| Articoli assegnati da APT    | La mia anagrafica                                                                                                    |
| notazioni                    |                                                                                                    |
|                              | ATTENZIONEIII Inserisci e salva nel campo sottostante il tuo CODICE FISCALE in quanto indispensabile dal giorno 1º Ottobre 2021 per l'accesso al SISEM attraverso lo SPID.                                                                                                    |
|                              |                                                                                                    |
| Storico co <del>nsegne</del> | SALVA                                                                                                    |
|                              | Le informazioni visualizzate in questa pagina sono state caricate automaticamente dal registro dell'APT. Nel caso in cui è presente un errore puoi contattare IAPT tramite e-mail ( <u>cedigastitasilicata.t</u> i) o telefonicamente ( <u>370 12 59 855</u> )<br>per richiedere la correzione. |
|                              | Usemane<br>struttursluk                                                                                                    |
|                              | Denominazione struttura<br>Horne Sweet Horne Luxury                                                                                                    |
|                              | Tipologia<br>Bed & Breakfast - Comfort                                                                                                    |
|                              | Indirizzo<br>Via dei vilini - Matera                                                                                                    |
|                              | Telefono                                                                                                    |
|                              | E-mail                                                                                                    |
|                              |                                                                                                    |
|                              |                                                                                                    |
|                              |                                                                                                    |
|                              |                                                                                                    |

La struttura potrà visionare la propria scheda anagrafica, dove potrà consultare le proprie informazioni relative.

Da questa sezione, sarà possibile, qualora l'utente non l'abbia mai fatto in precedenza, immettere il codice fiscale e completare le informazioni per l'accesso mediante sistema di SPID.

Una volta eseguita tale operazione, non sarà possibile tornare indietro e qualsiasi modifica sui dati presenti nella pagina dovrà essere richiesta direttamente all'APT.

#### Articoli assegnati da APT

| SISEM                                     | Berwenuto nel SISEM (Sistema Informativo dei Servizi Editoriali e di Magazzino di APT)                                                                                                    | Home Sweet Home Luxury $\vee$ |
|-------------------------------------------|----------------------------------------------------------------------------------------------------|-------------------------------|
| Anagrafica                                | Home / Consultazione / Articoli assegnati da APT                                                                                                    |                               |
| Consultazione                             | Articoli assegnati da APT                                                                                                    |                               |
| Articoli assegnati da APT<br>Prenotazioni | Utilizza questa sectore per prendere visione del materiale informativo assegnato alla tua struttura dall'APT.<br>Poli canche visionare il materiale informato digitale se presente.                                                                                                    |                               |
| Prenota un ritiro<br>Ritiri prenotati     | Articoli                                                                                                    |                               |
| stono conegne                             | Absylate default of<br>vagged default of<br>Asseguest of 100       Basilicat addp<br>complete vagge.<br>Asseguest of<br>Market of<br>Market of<br>M |                               |

La struttura, da questa sezione, potrà consultare il materiale informativo assegnato dall'APT e prenotabile nella funzionalità «prenota un ritiro». Laddove sono presenti i file PDF, sarà possibile scaricare una copia digitale degli opuscoli.

#### Prenotazioni

| SISEM                     | Benvenuto nel SISEM (Sistema Informativo dei Servizi Editoriali e di Magazzino di                                                                                                    | APT)                                                               |                       |               | Home Sweet           | Home Luxury 🗸 |
|---------------------------|----------------------------------------------------------------------------------------------------|--------------------------------------------------------------------|-----------------------|---------------|----------------------|---------------|
| nagrafica                 | Home / Prenotazioni / Prenota un ritiro                                                                                                    |                                                                    |                       |               |                      |               |
| La mia anagrafica         |                                                                                                    |                                                                    |                       |               |                      |               |
| maultazione               |                                                                                                    |                                                                    |                       |               |                      |               |
| Articoli assegnati da APT | Prenota un ritiro                                                                                                    |                                                                    |                       |               |                      |               |
| enotazioni                | Utilizza questa sezione per aggiungere alla tua prenotazione gli articoli assegnati alla tua stru<br>Per ogni articolo potrai sceniere il numero di pezzi da aggiungere alla tua prenotazione opou | uttura dall'APT.<br>re quoi eliminario pel caso in cui non sei int | eressato all'articolo |               |                      |               |
| Prenota un ritiro         | È possibile inviare un numero massimo di 6 ordini per il biennio 2021/2022.<br>Inserisci le quantità richieste degli articoli da prenotare e successivamente scegli la data disp                   | sonibile per il ritiro.                                            |                       |               |                      |               |
| Ritiri prenotati          | Ordini già effettuati nel biennio 2021/2022: 2                                                                                                    |                                                                    |                       |               |                      |               |
| Storico consegne          | Ordini rimanenti per il biennio 2021/2022: 4                                                                                                    |                                                                    |                       |               |                      |               |
|                           | Articoli                                                                                                    |                                                                    |                       |               |                      |               |
|                           | Nome                                                                                                    | Assegnazione                                                       | Ordinati              | Disponibilità | Quantità richiesta * |               |
|                           | Alta Valle del'Agri vaggio d'autore (Italiano)                                                                                                    | 100                                                                | 2                     | 98            |                      | ۵             |
|                           | Basilicata guida completa viaggio d'autore (taliano)                                                                                                    | 200                                                                | 0                     | 200           |                      | 0             |
|                           |                                                                                                    | Continua e scegli giorno del ritiro                                |                       |               |                      |               |

La sezione prenotazioni prevede un sotto menù con tre ulteriori pulsanti:

- Prenota un ritiro: tramite questa sezione sarà possibile inserire una nuova prenotazione a sistema.
- Ritiri prenotati: tramite questa sezione sarà possibile consultare l'elenco delle prenotazioni effettuate e non ancora ritirate.
- Storico consegne: tramite questa sezione sarà possibile consultare lo storico delle prenotazioni effettuate e ritirate.

# Prenota un nuovo ritiro – Scelta degli articoli

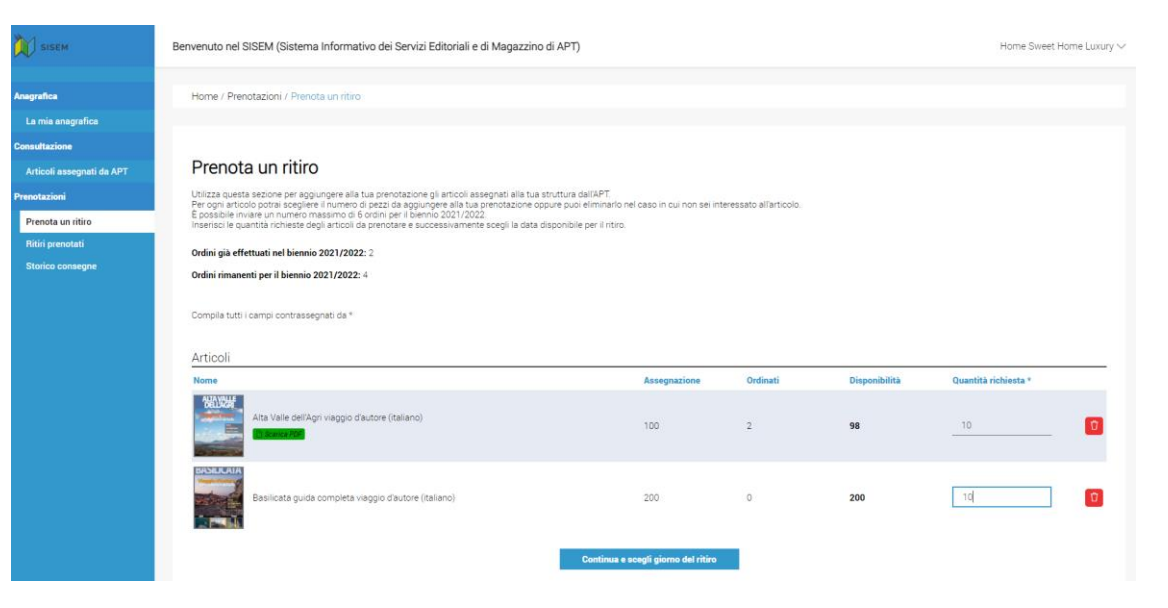

Tramite questa sezione la struttura potrà prenotare il materiale informativo ad essa riservato dall'APT.

È possibile eseguire nel biennio 2021/2022 un numero massimo di **6** prenotazioni.

Nella prima fase la struttura potrà scegliere gli articoli ed i quantitativi da prenotare.

Qualora un articolo assegnato alla struttura non dovesse essere di interesse sarà possibile eliminarlo mediante il pulsante con l'icona del cestino (tale operazione sarà irreversibile e quindi non sarà più possibile ordinare l'articolo in futuro).

Per confermare l'ordine basterà inserire le relative quantità richieste di ogni articolo e procedere con la fase successiva per scegliere il giorno in cui effettuare il ritiro del materiale prenotato.

# Prenota un nuovo ritiro – Scelta del giorno del ritiro

| SISEM                     | Benvenuto nel SISEM (Sistema Informativo dei                                                                         | Servizi Editoriali e di Magazzino di APT)                                                                                                   | Luxury test Hotel $\sim$ |
|---------------------------|----------------------------------------------------------------------------------------------------|----------------------------------------------------------------------------------------------------|--------------------------|
| Consultazione             |                                                                                                    |                                                                                                    |                          |
| Articoli assegnati da APT | Scegli giorno del ritiro                                                                                             |                                                                                                    |                          |
| Prenotazioni              | Scegli una delle prossime date disponibili dalla lista<br>È possibile utilizzare i filtri di ricerca del box sottost | i sottostante per ritirare gli articoli pranotati.<br>ante per restringere la selezione delle date in cui è possibile effettuare un ritiro. |                          |
| Prenota un ritiro         |                                                                                                    | bur du                                                                                                    |                          |
| Ritiri prenotati          | 13 Lucio 2021                                                                                                    | Data fine<br>30 Settembre 2021                                                                                                    |                          |
| Storico consegne          | 13 Lugilo, 2021                                                                                                    | au aetteriore, 2021                                                                                                    |                          |
|                           | Seleziona comune                                                                                                    |                                                                                                    |                          |
|                           | Bernalda                                                                                                    |                                                                                                    | *                        |
|                           |                                                                                                    | CERCA<br>15/07/2021 dalle 10.00 alle 11.00 presso S.S. 407 Basentana Km 90,100, 75012 Bernalda Mit                                          | Seleziona                |
|                           | Demokra                                                                                                    | 27/07/2021 dalle 10.00 alle 11.00 presso S.S. 407 Basentana Km 90.100, 75012 Bernalda Mt                                                    | Seleziona<br>data        |
|                           | Bernaida                                                                                                    | 19/08/2021 dalle 10:00 alle 11:00 presso S.S. 407 Basentana Km 90,100, 75012 Bernalda Mt                                                    | Seleziona<br>data        |
|                           |                                                                                                    | 23/09/2021 dalle 10:00 alle 11:00 presso S.S. 407 Basentana Km 90,100, 75012 Bernalda Mt                                                    | Seleziona<br>data        |
|                           |                                                                                                    |                                                                                                    |                          |
|                           |                                                                                                    | 15/07/2021 dalle 14:00 alle 15:00 presso Via Roma 95-81 85012 Corleto Perticara Pz                                                          | Seleziona<br>data        |
|                           |                                                                                                    | 29/07/2021 dalle 14:00 alle 15:00 presso Via Roma 95:81 85012 Corleto Perticara Pz                                                          | Seleziona                |

Dopo aver scelto gli articoli e le relative quantità, per completare la prenotazione, la struttura dovrà scegliere il giorno in cui effettuare il ritiro del materiale tra quelli indicati dall'APT.

Per ogni data sono indicati il comune, il giorno e l'ora ed il luogo in cui effettuare il ritiro. Una volta effettuata la scelta la struttura potrà confermare cliccando sul bottone seleziona data.

Nella pagina è presente un filtro di ricerca tramite il quale la struttura potrà restringere le possibili date visualizzate.

Qualora sia stata già stata effettuata una prenotazione per una giornata quella non sarà più selezionabile.

NB: <u>non è possibile eseguire due prenotazioni per la stessa</u> <u>giornata</u>.

### Prenota un nuovo ritiro – Conferma prenotazione

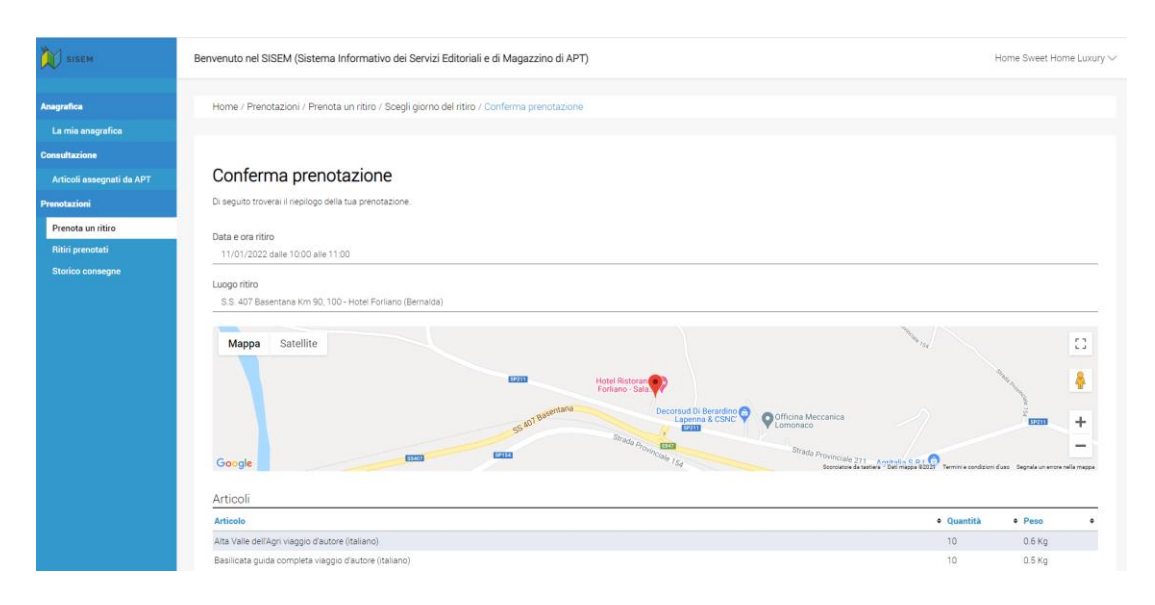

Dopo aver scelto la giornata in cui effettuare il ritiro l'utente della struttura sarà indirizzato ad una pagina riepilogativa della prenotazione, riportante in dettaglio le informazioni relative alla prenotazione:

- Data e ora del ritiro;
- Luogo del ritiro (con rappresentazione anche su mappa);
- Articoli con le relative quantità prenotate;

Cliccando sul pulsante di «conferma prenotazione», l'utente registrerà la prenotazione, con tutte le informazioni, e il sistema inoltrerà una mail alla struttura dove saranno presenti i dati relativi all'ordine effettuato ed il QRcode che l'utente dovrà mostrare al personale addetto alla distribuzione in fase di ritiro.

## Ritiri prenotati

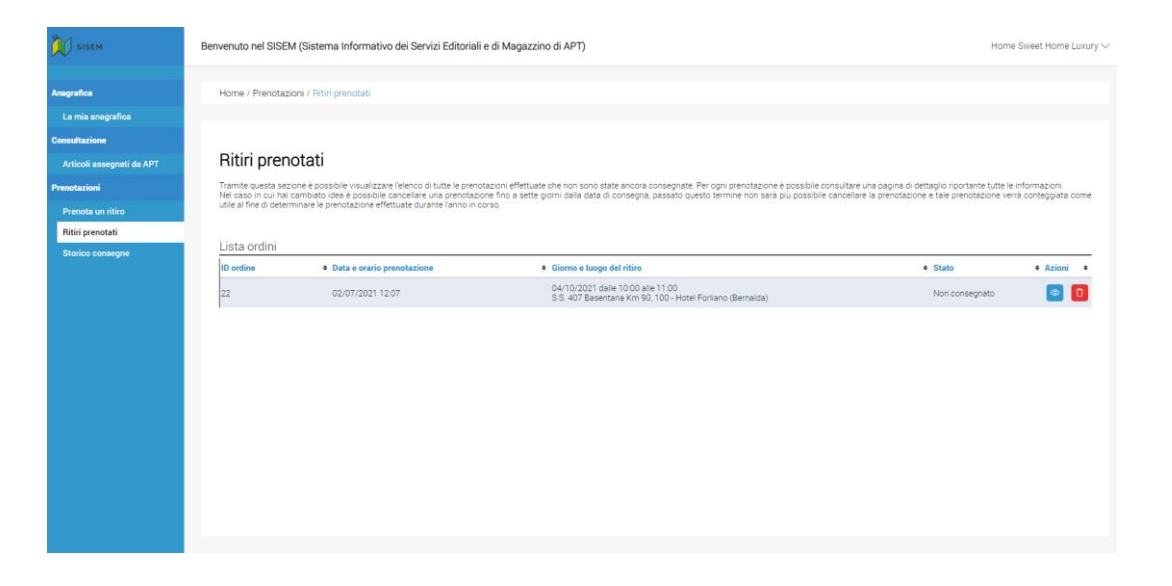

|                      | Peso totale<br>Codice QR                                                               | 0.06 Ку                    |
|----------------------|----------------------------------------------------------------------------------------|----------------------------|
|                      | Articolo<br>Alta Valle dell'Agri viaggio d'autore (italiano)                           | Quantità Peso<br>1 0.06 Kg |
|                      | Articoli                                                                               |                            |
|                      | Luogo del ritiro<br>S.S. 407 Basentana Km 90, 100 - Hotel Forliano (Bernalda)          |                            |
| ico consegne         | 04/10/2021 dele 10:00 alle 11:00                                                       |                            |
| ri prenotati         | Data e ora del rítiro                                                                  |                            |
| ota un ritiro        | Data e ora prenotazione 02/07/2021 12:07                                               |                            |
| azioni               |                                                                                        |                            |
| oli assegnati da APT | Dettaglio ordine n°22                                                                  |                            |
| azione               |                                                                                        |                            |
| sia anagrafica       |                                                                                        |                            |
| lca                  | Home / Prenotazioni / Ritiri prenotati / Dettaglio ordine n*22                         |                            |
| SISEM                | Benvenuto nel SISEM (Sistema Informativo dei Servizi Editoriali e di Magazzino di APT) | Home Sweet Home Luxur      |

Dalla sezione dei ritiri prenotati, l'utente della struttura potrà visionare l'elenco delle prenotazioni inoltrate. Da qui è possibile eliminare le prenotazioni effettuate (pulsante icona cestino), almeno che non intercorrano **sette giorni dal riti**ro, o meno, in questo caso la prenotazione non potrà più essere eliminata e sarà conteggiata al fine di determinare le 6 prenotazioni nel biennio 2021/22.

Cliccando il pulsante del dettaglio (icona occhio), sarà possibile visionare il dettaglio della prenotazione.

Quando tale prenotazione verrà ritirata e registrata l'operazione di consegna, l'ordine si sposterà nella sezione relativa allo storico delle consegne e non sarà più visibile nella sezione dei ritiri prenotati.

#### Storico consegne

|                                                                                                    |                                                                                                    | ,<br>,                                                                                   |                                                                                                    | Home sweet Ho                                                                                                    |
|----------------------------------------------------------------------------------------------------|----------------------------------------------------------------------------------------------------|------------------------------------------------------------------------------------------|----------------------------------------------------------------------------------------------------|----------------------------------------------------------------------------------------------------|
| Home / Prenc                                                                                                    | azioni / Storico consegne                                                                                                    |                                                                                          |                                                                                                    |                                                                                                    |
| ca                                                                                                    |                                                                                                    |                                                                                          |                                                                                                    |                                                                                                    |
| Otaria                                                                                                    |                                                                                                    |                                                                                          |                                                                                                    |                                                                                                    |
| ati da APT STOFICO                                                                                                    | consegne                                                                                                    |                                                                                          |                                                                                                    |                                                                                                    |
| Tramite questa                                                                                                    | ezione e possibile visualizzare l'elenco degli ordi                                                                                                    | ni ritirati. Per ogni ordine e possibile consultare una pagina di dettaglio dove sono ri | portate tutte le informazioni.                                                                                                    |                                                                                                    |
| Lista ordini                                                                                                    |                                                                                                    |                                                                                          |                                                                                                    |                                                                                                    |
| iD ordine                                                                                                    | Data prenotazione                                                                                                    | Giorno e luogo del ritiro      02/08/2021 dalle 10:00 alle 11:00                         | Data consegna                                                                                                    | Azioni                                                                                                    |
| 21                                                                                                    | 02/07/2021 16:22                                                                                                    | S.S. 407 Basentana Km 90, 100 - Hotel Forliano (Bernalda)                                | 02/07/2021 16:22                                                                                                    | <u></u>                                                                                                    |
|                                                                                                    |                                                                                                    |                                                                                          |                                                                                                    |                                                                                                    |
|                                                                                                    |                                                                                                    |                                                                                          |                                                                                                    |                                                                                                    |
|                                                                                                    |                                                                                                    |                                                                                          |                                                                                                    |                                                                                                    |
|                                                                                                    |                                                                                                    |                                                                                          |                                                                                                    |                                                                                                    |
|                                                                                                    |                                                                                                    |                                                                                          |                                                                                                    |                                                                                                    |
|                                                                                                    |                                                                                                    |                                                                                          |                                                                                                    |                                                                                                    |
|                                                                                                    |                                                                                                    |                                                                                          |                                                                                                    |                                                                                                    |
|                                                                                                    |                                                                                                    |                                                                                          |                                                                                                    |                                                                                                    |
|                                                                                                    |                                                                                                    |                                                                                          |                                                                                                    |                                                                                                    |
|                                                                                                    |                                                                                                    |                                                                                          |                                                                                                    |                                                                                                    |
|                                                                                                    |                                                                                                    |                                                                                          |                                                                                                    |                                                                                                    |
|                                                                                                    |                                                                                                    |                                                                                          |                                                                                                    |                                                                                                    |
|                                                                                                    |                                                                                                    |                                                                                          |                                                                                                    |                                                                                                    |
|                                                                                                    |                                                                                                    |                                                                                          |                                                                                                    |                                                                                                    |
|                                                                                                    |                                                                                                    |                                                                                          |                                                                                                    |                                                                                                    |
|                                                                                                    |                                                                                                    |                                                                                          |                                                                                                    |                                                                                                    |
|                                                                                                    |                                                                                                    |                                                                                          |                                                                                                    |                                                                                                    |
|                                                                                                    |                                                                                                    |                                                                                          |                                                                                                    |                                                                                                    |
|                                                                                                    |                                                                                                    |                                                                                          |                                                                                                    |                                                                                                    |
|                                                                                                    |                                                                                                    |                                                                                          |                                                                                                    |                                                                                                    |
|                                                                                                    |                                                                                                    |                                                                                          |                                                                                                    |                                                                                                    |
|                                                                                                    |                                                                                                    |                                                                                          |                                                                                                    |                                                                                                    |
|                                                                                                    |                                                                                                    |                                                                                          |                                                                                                    |                                                                                                    |
|                                                                                                    |                                                                                                    |                                                                                          |                                                                                                    |                                                                                                    |
|                                                                                                    |                                                                                                    |                                                                                          |                                                                                                    |                                                                                                    |
|                                                                                                    |                                                                                                    |                                                                                          |                                                                                                    |                                                                                                    |
| Benvenuto nel SI                                                                                                    | EM (Sistema Informativo dei Servizi Edit                                                                                                    | toriali e di Magazzino di APT)                                                           |                                                                                                    | Home Sweet Hom                                                                                                    |
| Benvenuto nel SI                                                                                                    | EM (Sistema Informativo dei Servizi Edit                                                                                                    | toriali e di Magazzino di APT)                                                           |                                                                                                    | Home Sweet Hom                                                                                                    |
| Benvenuto nel SI<br>Consegnato da<br>Angelo Spedi                                                                                                    | EM (Sistema Informativo dei Servizi Edit                                                                                                    | ioriali e di Magazzino di APT)                                                           |                                                                                                    | Home Sweet Hom                                                                                                    |
| Benvenuto nel SII<br>Consegnato ua<br>Angelo Spedio                                                                                                    | EM (Sistema Informativo dei Servizi Edit                                                                                                    | toriali e di Magazzino di APT)                                                           |                                                                                                    | Home Sweet Hom                                                                                                    |
| Benvenuto nel Sil<br>Consegnato da<br>Angelo Spedi                                                                                                    | EM (Sistema Informativo dei Servizi Edit<br><sup>oniere</sup>                                                                                                    | ioriali e di Magazzino di APT)                                                           |                                                                                                    | Home Sweet Hom                                                                                                    |
| Benvenuto nel Sil<br>Consegnato de<br>Angelo Spedi<br>Data consegna                                                                                                    | EM (Sistema Informativo dei Servizi Edit                                                                                                    | toriali e di Magazzino di APT)                                                           |                                                                                                    | Home Sweet Hom                                                                                                    |
| Benvenuto nel Sit<br>Consegnano da<br>Angelo Spedi<br>Data consegna<br>coziar 2001                                                                                                    | EM (Sistema Informativo dei Servizi Edit<br><sup>oniere</sup>                                                                                                    | toriali e di Magazzino di APT)                                                           |                                                                                                    | Home Sweet Hom                                                                                                    |
| Berwenuto nel SI<br>consegnaro de<br>Angelo Speci<br>Data consegna<br>02/08/2021 c                                                                                                    | EM (Sistema Informativo dei Servizi Edit<br>oniere<br>re 1000                                                                                                    | toriali e di Magazzino di APT)                                                           |                                                                                                    | Home Sweet Hom                                                                                                    |
| Benvenuto nel St<br>Consegnado da<br>Angelo Spedi<br>Data consegna<br>02/08/2021 c                                                                                                    | EM (Sistema Informativo dei Servizi Edit<br>onere<br>re 10:00                                                                                                    | toriali e di Magazzino di APT)                                                           |                                                                                                    | Home Sweet Hom                                                                                                    |
| Bervenuto nel St<br>unisegi auto se<br>Angelo Speci<br>Data consegna<br>02/08/2021 4<br>Posizione GPS                                                                                                    | EM (Sistema Informativo dei Servizi Edit<br>oriere<br>re 1000                                                                                                    | toriali e di Magazzino di APT)                                                           |                                                                                                    | Home Sweet Hom                                                                                                    |
| Berwenuto nel SI<br>Consegnato de<br>Angelo Spedi<br>Data consegna<br>2018/2021 (<br>Posicione GPB                                                                                                    | EM (Sistema Informativo dei Servizi Edit<br>onere<br>re 1000                                                                                                    | toriali e di Magazzino di APT)                                                           |                                                                                                    | Home Sweet Hom                                                                                                    |
| Bervenuto nel Sit<br>Conseguerar ca<br>Angelo Speci<br>Data consegna<br>20:09/201<br>Posizione (PS)<br>Lat: 38:01415                                                                                                    | EM (Sistema Informativo dei Servizi Edit<br>oniere<br>re 1000<br>Lor. 12.53703 - Precisione 17m                                                                                                    | toriali e di Magazzino di APT)                                                           |                                                                                                    | Home Sweet Hom                                                                                                    |
| Bervenuto nel SI<br>Coneguerar una<br>Angelo Speci<br>diato conseguera<br>diazona de la<br>Posizione GPS<br>Lat: 38.01415                                                                                                    | EM (Sistema Informativo dei Servizi Edit<br>oniere<br>re 1000<br>Lor. 12.53703 - Precisione 17m                                                                                                    | toriali e di Magazzino di APT)                                                           |                                                                                                    | Home Sweet Hom                                                                                                    |
| Berwenuto nel Sit<br>universitaria<br>Data consegna<br>ozuoregna<br>ozuore OPS<br>Lat 38 01415<br>Note                                                                                                    | EM (Sistema Informativo dei Servizi Edit<br>anere<br>re 1000<br>Lor. 12.53703 - Precisione 17m                                                                                                    | toriali e di Magazzino di APT)                                                           |                                                                                                    | Home Sweet Hom                                                                                                    |
| Bervenuto nel Sit<br>Consegnanto de<br>Angelo Speci<br>Data consegna<br>00680201<br>Posizione (IPS<br>Lat: 38.01415<br>Note                                                                                                    | EM (Sistema Informativo dei Servizi Edit<br>onere<br>re 1000<br>Lon. 12.53703 - Precisione: 17m                                                                                                    | ioriali e di Magazzino di APT)                                                           |                                                                                                    | Home Sweet Hom                                                                                                    |
| Berwenuto nel SI<br>Unrecyser un<br>Angelo Speci<br>Data consegna<br>02/08/2021 c<br>Posizione GPS<br>Lar: 80.01415<br>Note<br>consegnato                                                                                                    | EM (Sistema Informativo dei Servizi Edit<br>onere<br>re 10:00<br>Lon: 12:53703 - Precisione 17m                                                                                                    | toriali e di Magazzino di APT)                                                           |                                                                                                    | Home Sweet Hom                                                                                                    |
| Bervenuto nel Sit<br>correguero uno<br>Angeto Speci<br>Data consegna<br>00/08/201<br>Positione GPS<br>Lat: 38/01415<br>Note<br>consegnato                                                                                                    | EM (Sistema Informativo dei Servizi Edit<br>oriere<br>re 1000<br>Lor: 12.53703 - Precisione: 17m                                                                                                    | ioriali e di Magazzino di APT)                                                           |                                                                                                    | Home Sweet Hom                                                                                                    |
| Berwenuto nel SI<br>Unrengramo ue<br>Angelo Speci<br>Data consegna<br>020802021 c<br>Posizione GPS<br>Lat: 38.01415<br>Note<br>consegnato                                                                                                    | EM (Sistema Informativo dei Servizi Edit<br>onere<br>re 10:00<br>Lon: 12:53703 - Precisione: 17m                                                                                                    | toriali e di Magazzino di APT)                                                           |                                                                                                    | Home Sweet Hom                                                                                                    |
| Bervenuto nel St<br>Correguero de<br>Angelo Speci<br>Data consegna<br>02/08/2021 (<br>Posizione (PS)<br>Lat: 38/01415<br>Note<br>consegnato<br>Articoli                                                                                                    | EM (Sistema Informativo dei Servizi Edit<br>oniere<br>re 1000<br>Lor: 12.53703 - Precisione: 17m                                                                                                    | toriali e di Magazzino di APT)                                                           |                                                                                                    | Home Sweet Hom                                                                                                    |
| Berwenuto nel Sit<br>Consegnanto de<br>Angelo Specific<br>Data consegnato<br>Posisione GPS<br>Lat: 38.01415<br>Note<br>consegnato<br>Articoli                                                                                                    | EM (Sistema Informativo dei Servizi Edit<br>onere<br>re 1000<br>Lon. 12.53703 - Precisione 17m                                                                                                    | toriali e di Magazzino di APT)                                                           |                                                                                                    | Home Sweet Hom                                                                                                    |
| Bervenuto nel Si<br>consegnato un<br>Angelo Speci<br>Data consegna<br>02/06/2021 c<br>Posizione GPS<br>Lar 38/01415<br>Note<br>consegnato<br>Articoli<br>Articoli                                                                                                    | EM (Sistema Informativo dei Servizi Edit<br>aniere<br>re 1000<br>Lor. 12.53703 - Precisione 17m                                                                                                    | toriali e di Magazzino di APT)                                                           |                                                                                                    | Home Sweet Hom                                                                                                    |
| Bervenuto nel Sit<br>consegnano un<br>Angelo Speci<br>Data consegna<br>2008/2021<br>Positione GPS<br>Lat: 38.01415<br>Note<br>consegnato<br>Articoli<br>Articoli                                                                                                    | EM (Sistema Informativo dei Servizi Edit<br>priere<br>re 10:00<br>Lon: 12:53703 - Precisione: 17m                                                                                                   | ioriali e di Magazzino di APT)                                                           | 9                                                                                                    | Home Sweet Hom                                                                                                    |
| Berwenuto nel Si<br>universitatione<br>Angelo Spedi<br>Data consegna<br>02:08/2021 c<br>Postcione OPS<br>Lat: 80:116<br>Note<br>consegnato<br>Articola<br>Articola<br>Ata Valie del A                                                                                                    | EM (Sistema Informativo dei Servizi Edit<br>onere<br>re 1000<br>Lor: 12.53703 - Precisione 17m                                                                                                    | toriali e di Magazzino di APT)                                                           | Q.<br>1                                                                                                    | Home Sweet Hom                                                                                                    |
| Bervenuto nel Sit<br>Angeb Speci<br>Data consegna<br>00/8/2021 c<br>Positione (PS)<br>Lat: 38/01415<br>Note<br>consegnato<br>Articoli<br>Articoli<br>Atticole<br>Atti Valle dell'A                                                                                                    | EM (Sistema Informativo dei Servizi Edit<br>oriere<br>re 1000<br>Lon: 12.53703 - Precisione: 17m                                                                                                    | ioriali e di Magazzino di APT)                                                           | G<br>1                                                                                                    | Home Sweet Hom                                                                                                    |
| Bervenuto nel SIZ<br>Conseguero uno<br>Angelo Specifi<br>Data conseguero<br>20/08/2021 (<br>Posizione GPS<br>Lat: 38.01415<br>Note<br>consegnato<br>Articoli<br>Articoli<br>Articoli<br>Articoli<br>Peso totale                                                                                                    | EM (Sistema Informativo dei Servizi Edit<br>onere<br>re 10:00<br>Lon: 12:53703 - Precisione 17m                                                                                                    | toriali e di Magazzino di APT)                                                           | G<br>1                                                                                                    | Home Sweet Hom usentità Peso 0.06 Kg 0                                                                                                   |
| Bervenuto nel Sit<br>Corregemento una<br>Angeto Speci<br>Data connegna<br>0.0363/2011<br>Posicione (PS)<br>Lat: 380/1415<br>Note<br>consegnato<br>Articoli<br>Atta Valle dell'A                                                                                                    | EM (Sistema Informativo dei Servizi Edit<br>oniere<br>re 1000<br>Lon: 12.53703 - Precisione: 17m                                                                                                    | ioriali e di Magazzino di APT)                                                           | 0<br>1                                                                                                    | Home Sweet Hom usetità Peso 0.06 Kg                                                                                                    |
| Bervenuto nel Sit<br>Angelo Specifi<br>Data conseguraru uz<br>2018/2021 (<br>Posisione (PS<br>Lar: 38 01415<br>Note<br>consegnato<br>Articoli<br>Articol<br>Atta Valle dell'A<br>Peso totale                                                                                                    | EM (Sistema Informativo dei Servizi Edit<br>priere<br>re 10:00<br>Lon: 12:53703 - Precisione: 17m<br>It viaggio d'autore (Italiano)                                                                 | toriali e di Magazzino di APT)                                                           | 00<br>0                                                                                                    | Home Sweet Hom usetità Peso 0.06 Kg                                                                                                    |
| Bervenuto nel St<br>conseguero un<br>angeo Speci<br>Data consegue<br>conseguero<br>Lat: 38 01415<br>Note<br>conseguato<br>Articoli<br>Articoli<br>Atta Valle dell'A                                                                                                    | EM (Sistema Informativo dei Servizi Edit<br>oniere<br>re 1000<br>Lon: 12.53703 - Precisione 17m<br>i viaggio d'autore (taliano)                                                                     | ioriali e di Magazzino di APT)                                                           | срра                                                                                                    | Home Sweet Hom usentità Peso 0.05 Kg 0                                                                                                   |
| Bervenuto nel Sit<br>Angelo Specifi<br>Data consegna<br>2008/2021<br>Posistione GPS<br>Lat: 38.01415<br>Note<br>consegnato<br>Articoli<br>Articol<br>Ata Valle dell'A<br>Peso totale                                                                                                    | EM (Sistema Informativo dei Servizi Edit<br>priere<br>re 10:00<br>Lon: 12:53703 - Precisione: 17m<br>i viaggio d'autore (taliano)<br>Codice OR                                                      | ioriali e di Magazzino di APT)                                                           | Q<br>1<br>1                                                                                                    | Home Sweet Hom usetità Peso 0.06 Kg 0                                                                                                    |
| Bervenuto nel SIZ<br>orangen yeru va<br>Angeto Specifi<br>Data consegnato<br>2018/2021 (<br>Posizione GPS<br>Lat 38.01415<br>Note<br>consegnato<br>Articoli<br>Articoli<br>Articoli<br>Peso totale                                                                                                    | EM (Sistema Informativo del Servizi Edit<br>onere<br>re 10:00<br>Lor: 12:53703 - Precisione 17m<br>It viaggio d'autore (taliano)                                                                    | ioriali e di Magazzino di APT)                                                           | 00<br>1<br>000                                                                                                    | Home Sweet Hom usetità Peso 0.06 kg 0                                                                                                    |
| Bervenuto nel Sit<br>Angeb Speci<br>Data consegna<br>2036/2021 fr<br>2036/2021 fr<br>2036/2021 f | EM (Sistema Informativo dei Servizi Edit<br>oriere<br>re 1000<br>Lor: 12.53703 - Precisione: 17m<br>ti viaggio d'autore (taliano)                                                                   | Firma Ma                                                                                 | Do<br>1<br>Mappa Satellite Targets To                                                                                                    | Home Sweet Hom                                                                                                    |
| Bervenuto nel Sit<br>Angelo Specifi<br>Data consegna<br>2006/2011<br>Posisione GPS<br>Lar: 38.01415<br>Note<br>consegnato<br>Articoli<br>Articol<br>Atta Valle dell'A<br>Peso totale                                                                                                    | EM (Sistema Informativo dei Servizi Edit<br>priere<br>re 10:00<br>Lon: 12:53703 - Precisione: 17m<br>It viaggio d'autore (Italiano)                                                                 | Firma Ma                                                                                 | Qu<br>1<br>ppa<br>Satellite 20 Targets 20                                                                                                    | Home Sweet Hom                                                                                                    |
| Bervenuto nel St<br>Conseguero un<br>Angeo Speci<br>Data consegue<br>0.0108/2021<br>Posizione (PS)<br>Lat: 38.01415<br>Note<br>conseguato<br>Articoli<br>Articoli<br>Atta Valle dell'A                                                                                                    | EM (Sistema Informativo dei Servizi Edit<br>oniere<br>re 1000<br>Lon: 12.53703 - Precisione 17m<br>Lon: 12.53703 - Precisione 17m<br>in viaggio d'autore (taliano)                                  | Firma Ma                                                                                 | о<br>п<br>п<br>рра<br>Satellite от Tregeto от<br>Satellite от Tregeto от                                                                                                    | Home Sweet Hom                                                                                                    |
| Bervenuto nel Sit<br>Angelo Specifi<br>Data consegna<br>2008/2021<br>Posisione GPS<br>Lat: 38.01415<br>Note<br>consegnato<br>Articoli<br>Arta Valle dell'A<br>Peso totale                                                                                                    | EM (Sistema Informativo dei Servizi Edit<br>oriere<br>re 10:00<br>Lon: 12:53703 - Precisione: 17m<br>Lon: 12:53703 - Precisione: 17m<br>Lon: 12:53703 - Precisione: 17m<br>Codice: 0R<br>Codice: 0R | Firma                                                                                    | Qu<br>1<br>ppa<br>Satellite Target Target                                                                                                    | Home Sweet Hom<br>userità Peso<br>0.06 Kg<br>0                                                                                           |
| Bervenuto nel SIZ<br>Angeto Specifi<br>Data conseguraria<br>20108/2021 (<br>Posizione GPS<br>Lat 38.01415<br>Note<br>consegnato<br>Articoli<br>Articoli<br>Articole<br>Articole                                                                                                    | EM (Sistema Informativo del Servizi Edit<br>onere<br>re 10:00<br>Lon: 12:53703 - Precisione 17m<br>ri viaggio d'autore (taliano)                                                                    | Firma                                                                                    | O<br>1<br>ppa<br>Mappa Satellite Target Target                                                                                                    | Home Sweet Hom<br>usetità Peso<br>0.06 Kg<br>0<br>0<br>0<br>0<br>0                                                                       |
| Bervenuto nel Sit<br>Angeb Specif<br>Data consegna<br>2008/2021<br>Positione (PS)<br>Lat 3801415<br>Note<br>consegnato<br>Articoli<br>Articoli<br>Articoli<br>Arti ville dell'A<br>Peso totale                                                                                                    | EM (Sistema Informativo dei Servizi Edit<br>oriere<br>re 1000<br>Lor: 12.53703 - Precisione: 17m<br>ti viaggio d'autore (taliano)                                                                   | Firma                                                                                    | ppa<br>Satellite Targeto Targeto Targeto<br>Parkov<br>Parkov                                                                                                    | Home Sweet Hom<br>uantità Peso<br>0.06 kg<br>0<br>0<br>0<br>0<br>0<br>0<br>0<br>0<br>0<br>0<br>0<br>0<br>0<br>0<br>0<br>0<br>0<br>0<br>0 |
| Bervenuto nel Sil<br>Angelo Sedi<br>Data consegna<br>2008/2021<br>Posizione GPS<br>Lat: 38.01415<br>Note<br>consegnato<br>Articoli<br>Articol<br>Atta Valle dell'A<br>Peso totale                                                                                                    | EM (Sistema Informativo dei Servizi Edit<br>priere<br>re 10:00<br>Lon: 12:53703 - Precisione: 17m<br>ri viaggio d'autore (Italiano)                                                                 | Firma                                                                                    | Co<br>1<br>ppa<br>Stellite Product of Product of Prod                                                                                                    | Home Sweet Hom<br>usetità Peso<br>0.05 Kg<br>0                                                                                           |
| Bervenuto nel St<br>Angeb Speci<br>Data consegna<br>0.068/2021<br>Note<br>consegnato<br>Articoli<br>Articoli<br>Articoli<br>Atta Valle dell'A                                                                                                    | EM (Sistema Informativo dei Servizi Edit<br>oniere<br>re 1000<br>Lor: 12.53703 - Precisione 17m<br>inviaggio d'autore (taliano)                                                                     | Firma                                                                                    | DDD<br>DDD<br>DDD<br>Satellite DDD Targetor DD<br>Satellite DDD Targetor DD<br>Data<br>DDD<br>DDD<br>DDD<br>DDD<br>DDD<br>DDD                                                                                                    | uantità Peso<br>0.05 Kg<br>0                                                                                                    |
| Bervenuto nel Sit<br>Angelo Specifi<br>Data consegna<br>0.038/2021<br>Posisione GPS<br>Lat: 38.01415<br>Note<br>consegnato<br>Articoli<br>Arta Valle dell'A<br>Peso totale                                                                                                    | EM (Sistema Informativo dei Servizi Edit<br>oriere<br>re 10:00<br>Lor: 12:53703 - Precisione 17m<br>ti viaggio d'autore (taliano)<br>Codice OR                                                      | Firma                                                                                    | ppa<br>Parcon<br>Parcon<br>Parco                                                                                                    | Home Sweet Hom<br>uantità Peso<br>0.06 Kg                                                                                                |
| Bervenuto nel Sil<br>Angelo Specifi<br>Data consegurario un<br>20:08/2021 (<br>Posizione GPS<br>Lat 38:01415<br>Note<br>conseguato<br>Articoli<br>Articoli<br>Articol<br>Arta Valle dell'A<br>Peso totale                                                                                                    | EM (Sistema Informativo dei Servizi Edit<br>prere<br>re 10:00<br>Lon: 12:53703 - Precisione: 17m<br>ti viaggio d'autore (Italiano)                                                                  | toriali e di Magazzino di APT)                                                           | CO<br>1<br>pp3<br>Mappa Satellite Tento Co<br>Pacos<br>Pacos<br>Pa | Home Sweet Hom<br>usetità Peso<br>0.06 kg<br>0<br>0<br>0<br>0<br>0<br>0<br>0<br>0<br>0<br>0<br>0<br>0<br>0                               |
| Bervenuto nel Sit<br>Conseguero un<br>Angelo Speci<br>Data conseguero<br>20.086/2021<br>Note<br>conseguato<br>Articoli<br>Anta Valla dell'A<br>Peso totale                                                                                                    | EM (Sistema Informativo dei Servizi Edit<br>onere<br>re 1000<br>Lor: 12.53703 - Precisione: 17m<br>Lor: 12.53703 - Precisione: 17m<br>Codice QR                                                     | Firma                                                                                    | ρρα<br>Mappa Satellite α Tester α<br>Percon<br>Mappa Satellite α Tester α<br>Percon<br>Common                                                                                                    | uantità Peso<br>0.05 Kg<br>0                                                                                                    |
| Bervenuto nel Sit<br>angelo Social<br>Data consegna<br>2020/87/201<br>Posizione GPS<br>Lat: 38.01415<br>Note<br>consegnato<br>Articoli<br>Articol<br>Angelo Social<br>Posizione GPS<br>Lat: 38.01415<br>Note<br>Consegnato<br>Articol                                                                                                    | EM (Sistema Informativo dei Servizi Edit<br>oriere<br>re 10:00<br>Lor: 12:53703 - Precisione: 17m<br>ti vieggio d'autore (daliano)<br>Codice OR                                                     | prieli e di Magazzino di APT)                                                            | pp3<br>Parco Parco Pa                                                                                                    | Home Sweet Hom<br>uantità Peso<br>0.06 Kg                                                                                                |

Dalla sezione storico consegne, sarà possibile consultare tutti gli ordini effettuati e ritirati registrati nel sistema.

Per ogni ordine sarà possibile visionare le informazioni dettagliate, cliccando sul pulsante con icona dell'occhio, dove saranno mostrate informazioni relative alla prenotazione, quali:

- Data prenotazione;
- Data e ora del ritiro;
- Luogo del ritiro (con anche rappresentazione su mappa);
- Utente che ha effettuato la consegna;
- Data consegna;
- Eventuali note inserite al momento della consegna;
- Lista articoli e quantità;
- Codice Qrcode dell'ordine;
- Firma della persona che ha effettuato il ritiro;